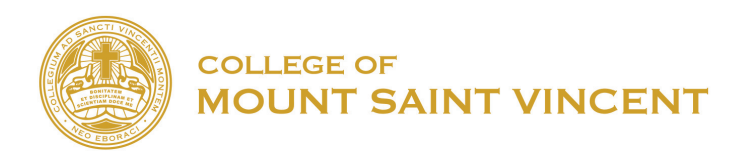

## HOW TO INSTALL OFFICE 365 ON COMPUTER WITH CMSV

- 1. Go to <a href="https://www.microsoft.com/en-us/education/products/office/default.aspx">https://www.microsoft.com/en-us/education/products/office/default.aspx</a>
- 2. Under "*Get started with Office 365 for free*", type in your school email address provided by computer services and click on "Get started."

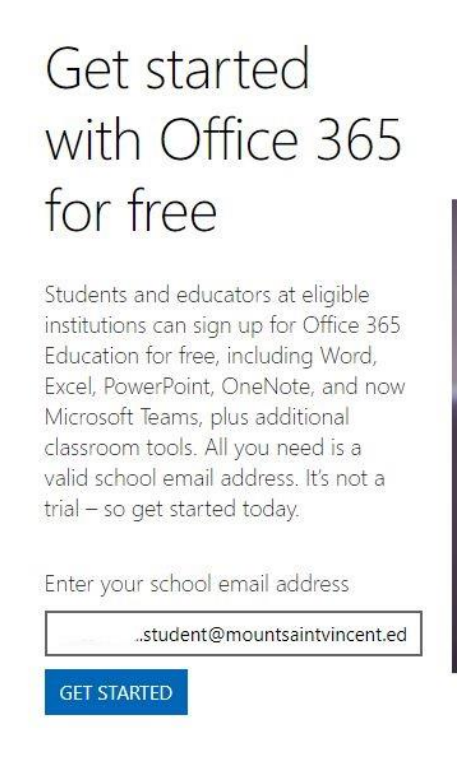

3. Under the question "Are you a student or a teacher?", click on "I'm a teacher."

## Are you a student or a teacher?

We'll provide the Office 365 tools you need in the classroom and online. If you're an IT admin, enroll your school.

I'm a student ⊖ I'm a teacher ⊖

4. Under "Create your account", fill in the information asked below which will include your first name, last name, and birth date, and the verification sent to your student email address. To view the verification code, check your student email and insert the numbers that were included in the email. You will also have to create your Microsoft password for the Office 365 account. We highly suggest the password be the same as the student CMSV email, for better remembrance.

| First name                                                                                                    | Last name                                                                                                    |  |  |  |
|----------------------------------------------------------------------------------------------------|----------------------------------------------------------------------------------------------------|--|--|--|
| Create password                                                                                                    |                                                                                                    |  |  |  |
| Confirm password                                                                                                    |                                                                                                    |  |  |  |
| We sent a verification code to ,<br>code to complete signup.                                                                                                    | student@mountsaintvincent.edu. Enter the                                                                                                    |  |  |  |
| Verification code                                                                                                    | resend signup code                                                                                                    |  |  |  |
| Your date of birth                                                                                                    |                                                                                                    |  |  |  |
| Month • Day • Year                                                                                                    |                                                                                                    |  |  |  |
| Microsoft will send you promotions and offers a<br>You can unsubscribe anytime.                                                                                                    | about Microsoft products and services for businesses                                                                                                    |  |  |  |
| I would like Microsoft to share my information<br>information about their products and services.<br>Privacy Statement.                                                                                                    | on with select partners so I can receive relevant<br>To learn more, or to unsubscribe at any time, view th                                                                                                    |  |  |  |
| By choosing Start, you agree to our terms and<br>acknowledge that your email address is associa<br>consumer email address). You also understand<br>control over your account and data and that yo<br>will be visible to other people in your organizat | conditions and Microsoft Privacy Policy and<br>ted with an organization (and is not a personal use o<br>an administrator of your organization may assume<br>rur name, email address, and trial organization name<br>ion. Learn more. |  |  |  |

5. Then, click on the upper right hand corner of the screen where it says *"Install Office"*, and install the program.

| Good afte     | ernoon,  |      |       |            |         |            | $\langle$ | Install Office 🗸 |
|---------------|----------|------|-------|------------|---------|------------|-----------|------------------|
| +             |          | W    | x     |            | N       | 4          | đji       | S                |
| Start new 🖂   | OneDrive | Word | Excel | PowerPoint | OneNote | SharePoint | Teams     | Sway             |
| $\rightarrow$ |          |      |       |            |         |            |           |                  |
| All apps      |          |      |       |            |         |            |           |                  |

6. Click on the document after it is downloaded, and follow the instructions.